## Cleaning up the grade table–Authority Control

May 1, 2023

It's coming on the end of the school year, and a great time to start reviewing the End-of-Year Procedures. Today, we're going over how to clean up your grades before you advance grade levels.

|                       |                                                                                                    |                                                     |                                                                               | Hi, Demo<br>Mia Middle School                                                      |             |
|-----------------------|----------------------------------------------------------------------------------------------------|-----------------------------------------------------|-------------------------------------------------------------------------------|------------------------------------------------------------------------------------|-------------|
| Preferences - Patrons | Still getting use                                                                                                    | d to it? Switch to the o                            | ld view.                                                                      | SY                                                                                 | STEM-A/TT   |
| 🛨 Patron Defaults     | What levels (i.e<br>should be sorte                                                                                                    | e grades) are used at yo<br>ad and incremented, and | our site or collection of sites? Make<br>d take advantage of level selection: | sure the levels are entered here in the s in your reports, notices, and utilities. | order they  |
| 🚔 Patron Rules        | When a patron is advanced beyond what you have in the table, they are assigned the Last Grade (e.g. Graduated) and can be easily removed using utilities or retained for reporting. |                                                     |                                                                               |                                                                                    |             |
| Patron Pictures       | Last Grade                                                                                                    |                                                     |                                                                               | Advance After                                                                      |             |
|                       | Graduated                                                                                                    |                                                     |                                                                               | 7/1/2024                                                                           |             |
| 🚔 Grade Table         |                                                                                                    |                                                     |                                                                               | Last date of advance                                                               | ment: Never |
| p Lexile              | Sort 1                                                                                                    | Grade<br>2                                          | Description<br>2nd Grade                                                      |                                                                                    |             |
|                       | 2                                                                                                    | 3                                                   | 3rd Grade                                                                     |                                                                                    |             |
|                       | 3                                                                                                    | 4                                                   | 4th Grade                                                                     |                                                                                    |             |
|                       | 4                                                                                                    | 5                                                   | 5th Grade                                                                     |                                                                                    |             |
|                       | 5                                                                                                    | 6                                                   | 6th Grade                                                                     |                                                                                    |             |
|                       | 6                                                                                                    | 7                                                   | 7th Grade                                                                     |                                                                                    |             |
|                       | 7                                                                                                    | 8                                                   | 8th Grade                                                                     |                                                                                    |             |
|                       | 8                                                                                                    | 9                                                   | 9th Grade                                                                     |                                                                                    |             |
|                       | 9                                                                                                    | 10                                                  | 10th Grade                                                                    |                                                                                    |             |
|                       | 10                                                                                                    | 11                                                  | 11th Grade                                                                    |                                                                                    |             |
|                       | 11                                                                                                    | 12                                                  | 12th Grade                                                                    |                                                                                    |             |
|                       |                                                                                                    |                                                     |                                                                               |                                                                                    |             |

## How To

To access Authority Control to modify your grade terms, navigate to Tools > Authority Control > Patrons > Grade.

Then, use the actions menu **Sec** to "remove unused grade terms." Next, modify the grades by selecting a grade, clicking **Edit Term**, and then confirming the changes.

Once you have made any changes needed, you can see your grade table in **Preferences > Patrons > Grade Table**, where you can advance the grades when you're ready.

Have any questions about this or any of the other End-of-Year Procedure? Reach out to our 24/7 support team at 1-800-347-4942.

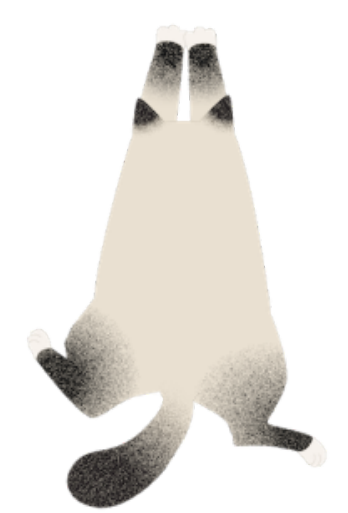

Hang in there! Summer break is just around the corner.

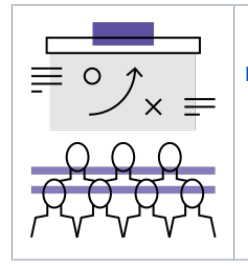

Register for our Training Webinar to learn more about using Alexandria in the new Makeover interface!